# XEN510 XEN520

Comment installer une mise à jour.

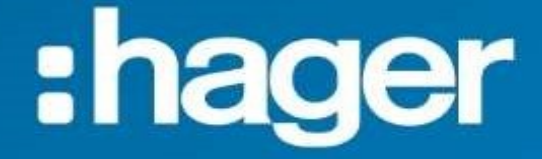

### Installation de la mise à jour.

#### Depuis le menu « Paramètre système »

| TABLEAU DE BORD                                           | <b>Courant maximal par ph</b><br><b>A</b><br>Triphasé |
|-----------------------------------------------------------|-------------------------------------------------------|
| Paramètres généraux<br>Non configuré                      | 😤 Sessions de cho                                     |
| Bornes de charge<br>0 Bornes configurées                  | en temps réel                                         |
| Badges<br>0 badges ajoutés                                | Nom S<br>Filtre:                                      |
| Gestion des utilisateurs<br>0 utilisateurs                | par nom                                               |
| Paramètres système<br>Informations système,<br>date/heure | Contact                                               |
| ⑦ Tutoriel de configuration                               | Installateur                                          |

#### **Utilisez « Information système »**

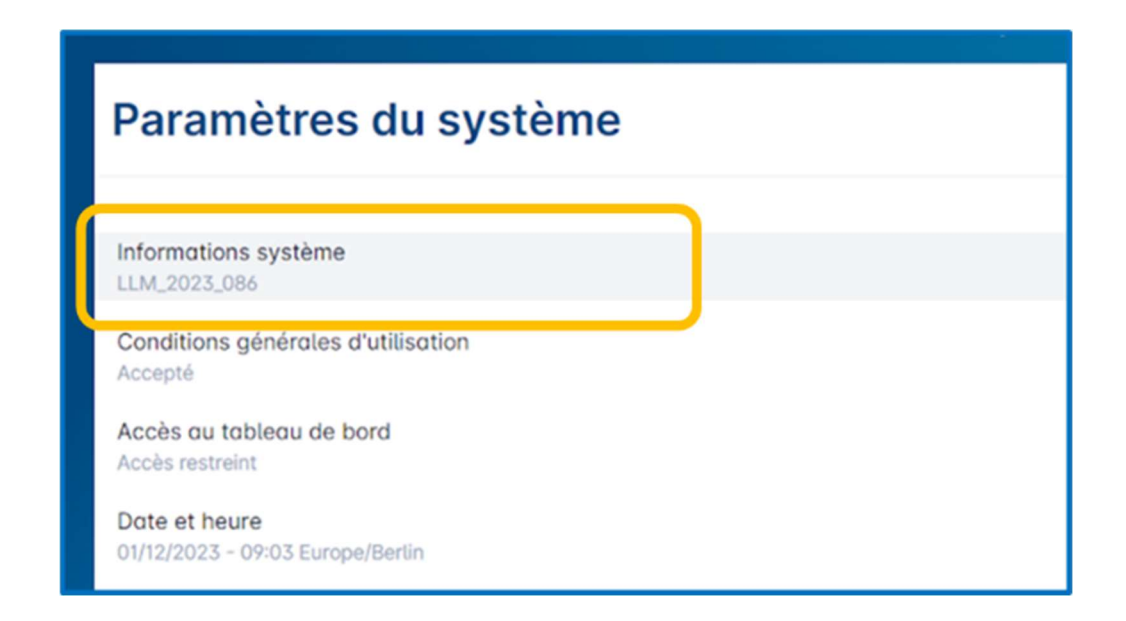

## Vous pouvez visualiser la version actuelle de votre gestionnaire.

| ← Informa           | ations système |  |
|---------------------|----------------|--|
| LLM<br>LLM_2023_086 |                |  |
|                     |                |  |

Pour charger la mise à jour utilisez le bouton en haut à droite « Installer une mise à jour ».

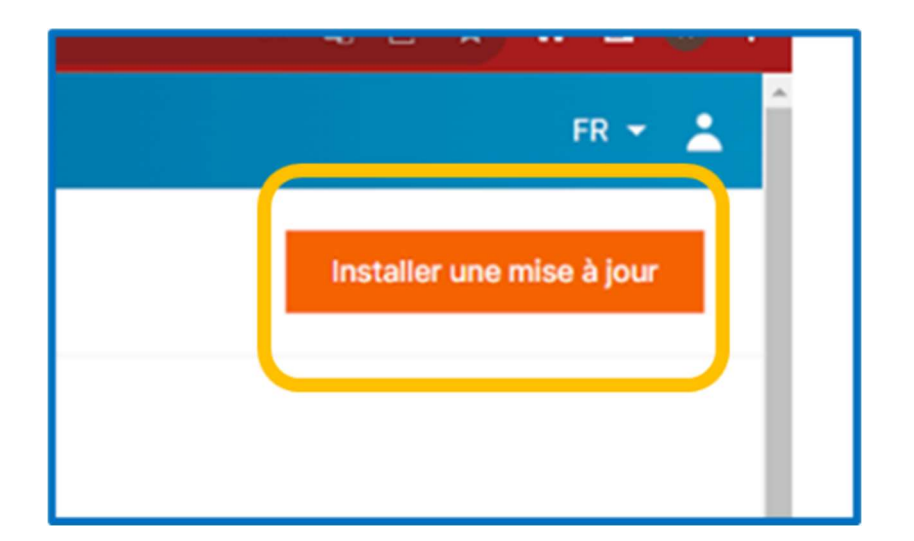

Depuis la fenêtre de mise à jour « Sélectionnez le fichier » depuis le dossier ou vous avez téléchargé le fichier de mise à jour.

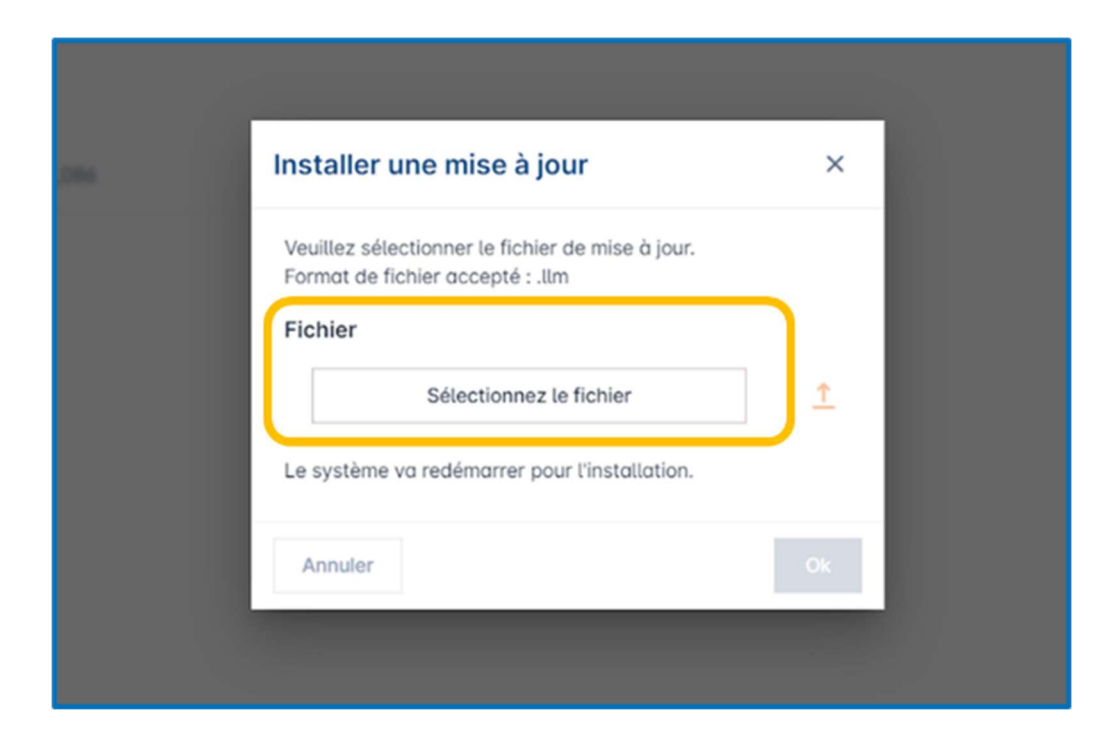

Quand le fichier est sélectionné cliquez sur la flèche pour le télécharger dans la mémoire du gestionnaire.

| nstaller une mise à jour                                                             | ×  |
|--------------------------------------------------------------------------------------|----|
| Veuillez sélectionner le fichier de mise à jour.<br>Format de fichier accepté : .llm |    |
| Fichier                                                                              |    |
| LLM_2023_08.llm                                                                      | Ţ  |
| Le système va redémarrer pour l'installation.                                        |    |
| Annuler                                                                              | Ok |

#### Une fois le fichier chargé dans le gestionnaire cliquez sur « OK » pour lancer l'installation de la mise à jour.

| Installer une mise à jour                                                                       | ×        |
|-------------------------------------------------------------------------------------------------|----------|
| Veuillez sélectionner le fichier de mise à jour.<br>Format de fichier accepté : .llm<br>Fichier |          |
| LLM_2023_08.llm                                                                                 | <u>1</u> |
| Le système va redémarrer pour l'installation.                                                   | Ok       |
| Amora                                                                                           |          |

ATTENTION vous allez perdre la communication sur le gestionnaire. Ne faites plus de manipulation de configuration. L'installation demande 30 minutes